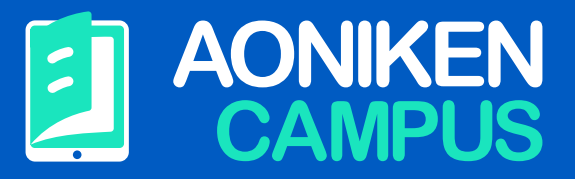

## **INSTRUCTIVO DE USO**

Para acceder a la plataforma de aprendizaje, debe utilizar las mismas credenciales que usa para descargar las actualizaciones de Calden Oil y otros programas, desde Área Clientes en nuestro sitio web.

En el menú de su perfil, encontrará el link correspondiente de entrada al sistema.

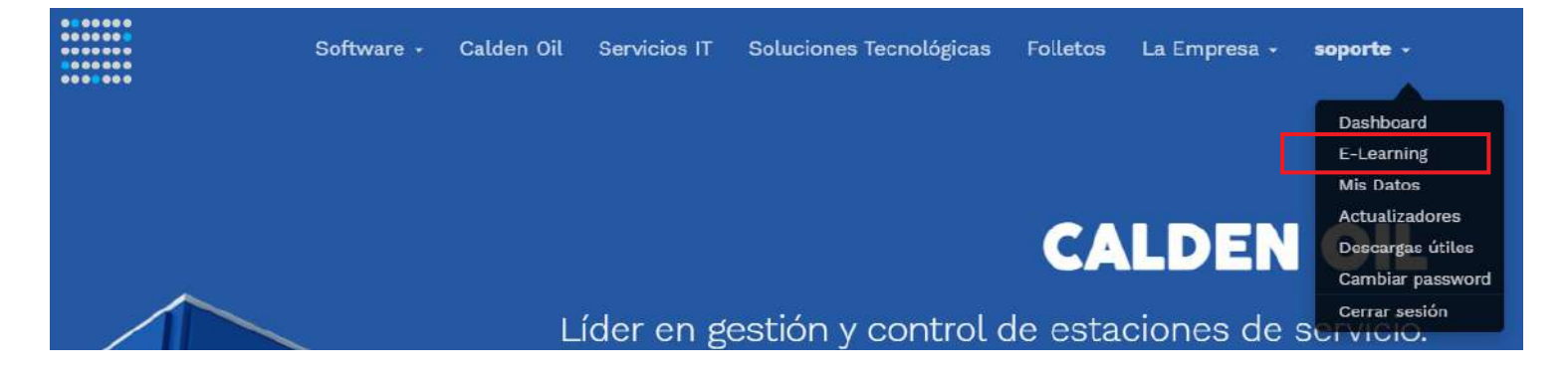

También puede entrar directamente desde:

## www.grupoaoniken.com.ar/elearning/ingreso

| E-LEARNING                                  | CALDEN OI  |
|---------------------------------------------|------------|
| Inicio de se                                | sión       |
| Nombre de usuario / E-mail / CUIT (sin guid | ones)      |
|                                             |            |
| Contraseña                                  |            |
|                                             |            |
| ENTRAR                                      | $\supset$  |
|                                             | n meunemie |

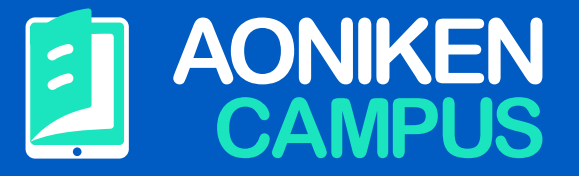

Si aún no tiene credenciales de acceso, puede registrarse desde el siguiente link: https://www.grupoaoniken.com.ar/elearning/registro.php

| Bienvenido al aula   | a de capacitación de Calden Oil. |
|----------------------|----------------------------------|
| Razón Social         | Bandera                          |
|                      | Axion 🗸                          |
| CUIT (sin guiones)   | Administrador/Encargado          |
|                      |                                  |
| E-Mail               |                                  |
|                      |                                  |
| leuario (automático) |                                  |
|                      |                                  |
|                      |                                  |
| Contraseña           | Reingrese contraseña             |
|                      |                                  |

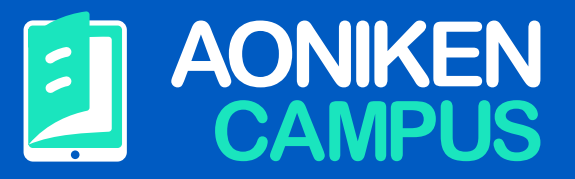

Si desea que nuestro equipo proceda con el alta de su empresa, envíe un correo electrónico a **elearning@grupoaoniken.com.ar**, con éstos datos:

Razón Social Bandera CUIT Nombre y Apellido del Administrador de la cuenta Correo Electrónico

Luego recibirá un correo con el **nombre de usuario** y una **contraseña** de acceso.

El proceso de activación de la cuenta puede demorar hasta 48 horas hábiles.

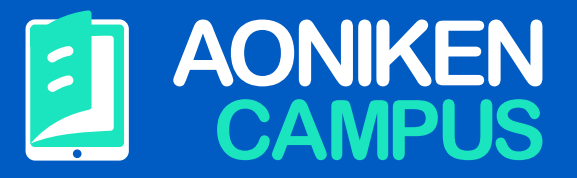

Una vez dentro, se encontrará con una pantalla llamada Dashboard donde podrá monitorear el estado de uso de la plataforma respecto a sus empleados.

| Buscar curso            |         | ٩                              |                            | AONIKEN   | AONIKEN SEI             | RVICIOS IT SA     |
|-------------------------|---------|--------------------------------|----------------------------|-----------|-------------------------|-------------------|
| Dashboard               |         |                                |                            |           | *                       | Descargar reporte |
| EVALUACIONES REALIZADAS |         | ROMEDID GENERAL DE<br>ISUARIOS | SESIONES EN LA PLATAFOR    |           | CANTIDAD DE EMPLEA<br>2 | DOS 22            |
| Detalle de evaluaciones |         |                                |                            |           |                         |                   |
| Fecha                   | Usuario | Módulo                         | Tema                       | Preguntas | Correctas               | Score             |
| 31/03/2021 12:42:46     |         | Facturación en shop            | Cierre de turno            | 44        | 19                      | 43 pts.           |
| 31/03/2021 12:25:31     |         | Facturación en shop            | Operaciones de facturación | 10        | 9                       | 90 pts.           |
| 31/03/2021 12:12:34     |         | Facturación en shop            | Operaciones de facturación | 10        | 7                       | 70 pts.           |
| 25/03/2021 07:52:13     |         | Facturación en playa           | Cierre de turno            | 27        | 12                      | 44 pts,           |

En el menú lateral dispondrá de 5 ítems, a saber:

- **Dashboard**
- **Mi Perfil**
- Cursos
- **Empleados**
- **Sucursales**

A continuación un repaso de cada ítem:

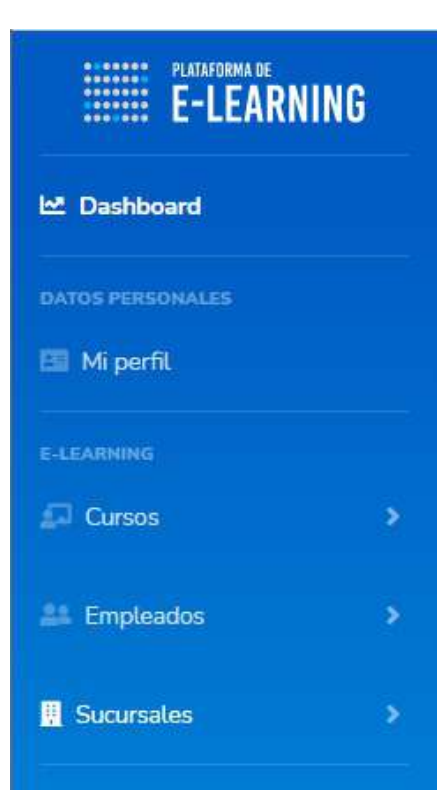

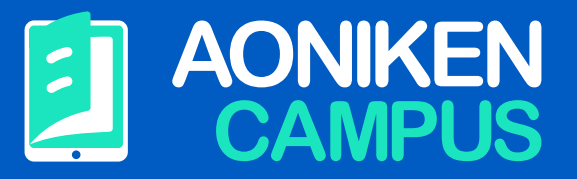

En Mi Perfil, podrá rellenar y/o cambiar los datos de su empresa. Si ingresa como empleado éstos datos no se podrán modificar, solo sus datos personales y contraseña.

| mpresa                                                                |                                          |   |
|-----------------------------------------------------------------------|------------------------------------------|---|
| AONIKEN SERVICIOS IT SA                                               | 30708617160                              |   |
| Carlos Schmidt                                                        | carlos@grupoaoniken.com.ar               |   |
|                                                                       | Blanca                                   | • |
| ogotipo de su empresa (Máx. 150<br>Elegir archivo No se eligió ningún | Kb.)<br>archivo                          |   |
| desea cambiar su contraseña, por                                      | favor rellene los campos a continuación: |   |
|                                                                       | Peingrese su nueva contraseña            |   |

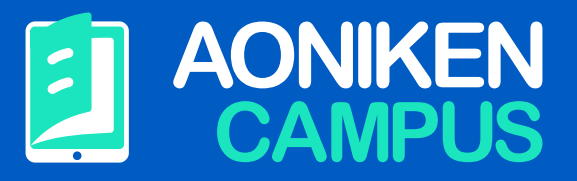

En el apartado Cursos, podrá ver una discriminación por temas. Cada letra posee una serie de videos relacionados, con su detalle, tiempo de duración y, entrando en uno, podrá ver una lista de temas (*tracklist*) tratados en el video con la posibilidad de ir directo al minuto de interés. Al final de cada video, podrá encontrar el botón **Hacer evaluación**, en caso que contenga.

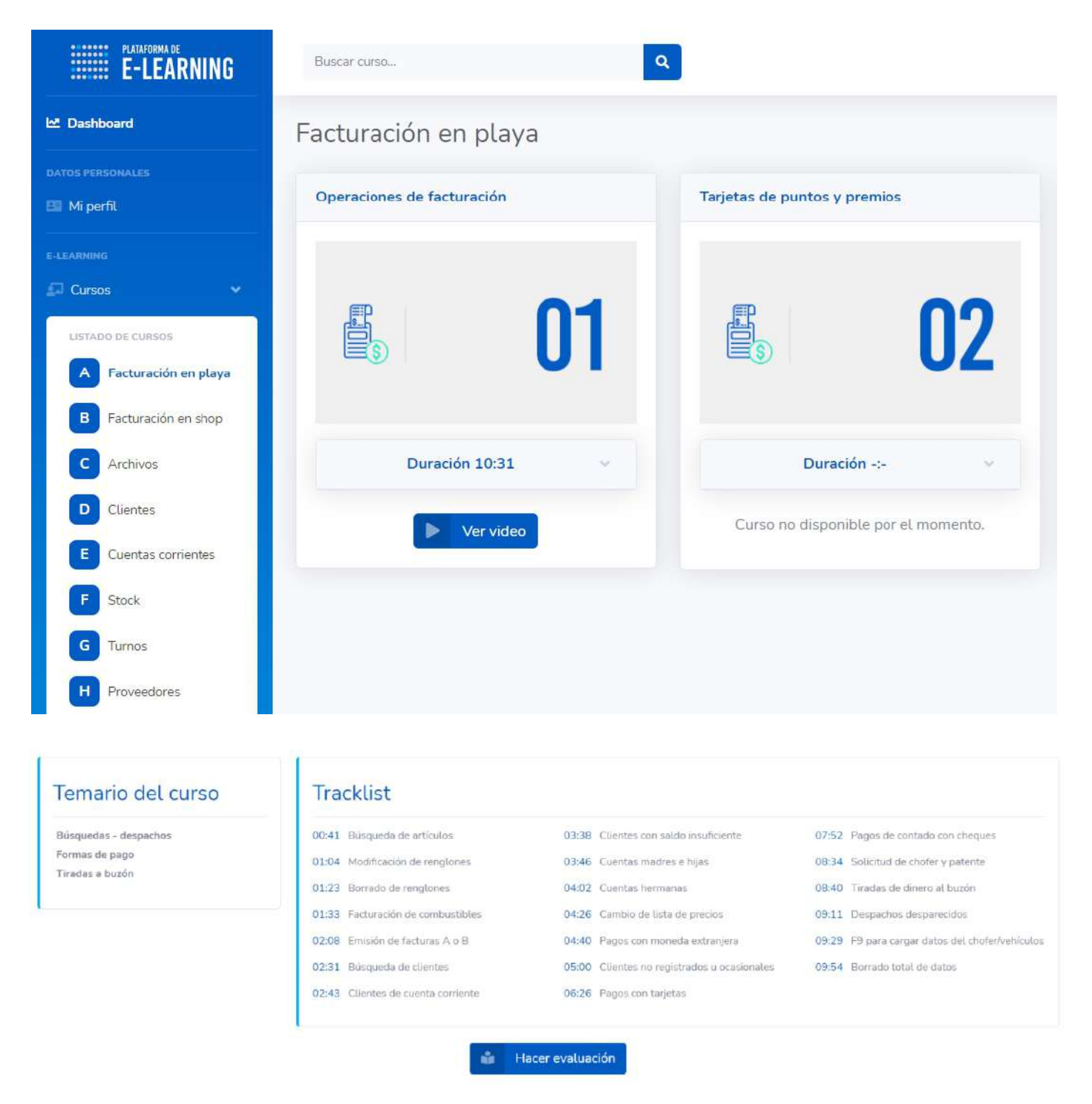

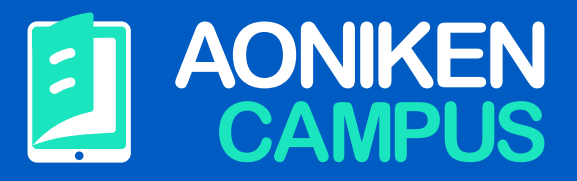

La evaluación consta de un múltiple choice.

Recuerde que puede ver el video las veces que lo requiera, de igual manera hacer la evaluación cuantas veces considere necesario.

| 년 Dashboard            | Facturación en playa                           |
|------------------------|------------------------------------------------|
| DATOS PERSONALES       |                                                |
| 🖽 Mi perfil            | Operaciones de facturación                     |
| E-LEARNING             | 1) ¿Cómo se abre el facturador?                |
| 🖾 Cursos 🗸 🗸           | O Con el ícono de la izquierda                 |
| LISTADO DE CURSOS      | O Pulcando Alt+G                               |
| A Facturación en playa |                                                |
| B Facturación en shop  | O Con la tecla Escape                          |
| C Archivos             | 2) ¿Como se busca un articulo?                 |
| D Clientes             | O Con Control+B                                |
| E Cuentas corrientes   | O Con el precio                                |
| F Stock                | O Con cero y Enter                             |
| G Turnos               |                                                |
| H Proveedores          | 3) ¿Cómo se da de alta a un cliente ocasional? |
| 1 Tesoreria            | O Debe ir a la administración                  |
| J Contabilidad         | O Lo cargo con F4                              |
| K Impuestos            | O Lo cargo con F12                             |

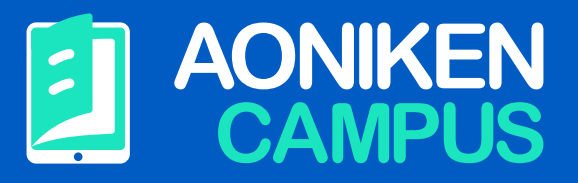

Bajo el menú Empleados/Agregar nuevo podrá darle acceso a todos los usuarios que deban utilizar la plataforma. **El nombre y apellido y correo electrónico son datos obligatorios**. Una vez que presiona el botón **Agregar**, se enviará un correo electrónico con un password generado en forma aleatoria junto a los datos ingresados.

| uevo empleado       |   |
|---------------------|---|
| Nombre y Apellido   |   |
| Correo electrónico  |   |
| Seleccione puesto   | , |
| Seleccione sucursal |   |

En el menú Listado, verá un detalle de los empleados agregados, pudiendo *modificar* sus datos e incluso *eliminarlos*.

| ta de Er   | npleados          |                            |                |          |        |          |
|------------|-------------------|----------------------------|----------------|----------|--------|----------|
| etalle     |                   |                            |                |          |        |          |
| Fecha Alta | Nombre y Apellido | Correo Electrónico         | Rol            | Sucursal | Ciudad | Acciones |
| 29/03/2021 | Alejo Triches     | alejo@grupoaoniken.com.ar  | Playa          |          |        | * 1      |
| 08/03/2021 | Federico Moron    | fmoron@grupoaoniken.com.ar | Administración |          |        | 2/ 1     |

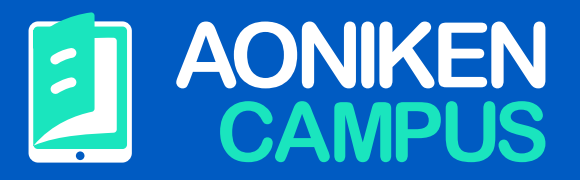

Del mismo modo que los Empleados, puede agregar Sucursales.

Le servirá para conectar Empleados a Sucursales y llevar un registro mas precisos de las evaluaciones.

| gregar nueva      |  |
|-------------------|--|
| Nombre (opcional) |  |
| Dirección         |  |
| Ciudad            |  |
| Provincia         |  |

## 

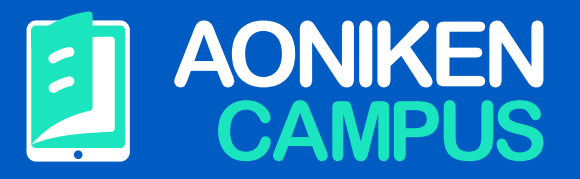

Si pierde su contraseña o quiere blanquearla, ingresando al siguiente link se le regenerará en forma automática.

## www.grupoaoniken.com.ar/elearning/recuperar.php

| E-LEARNING                               | CALDEN OIL   |
|------------------------------------------|--------------|
| Regenere su p                            | assword      |
| Ingrese su correo electrónico            |              |
| Le enviaremos el password a su correo el | ectrónico    |
| ENVIAR<br>No tengo cuenta guiero         | registrarme. |

Recuerde chequear también el Correo No Deseado.

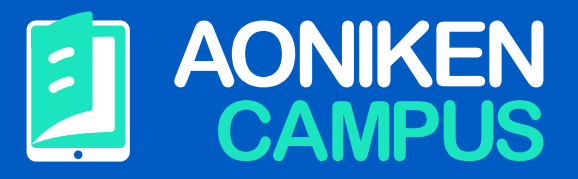

Para finalizar, ante cualquier duda o inconveniente relacionado a E-Learning, puede escribirnos un correo electrónico a **elearning@grupoaoniken.com.ar** ó contactarnos directamente por *chat* desde nuestro sitio web, de Lunes a Viernes de 9 a 17 h., que con gusto lo asistiremos.

**Grupo Aoniken** www.grupoaoniken.com.ar